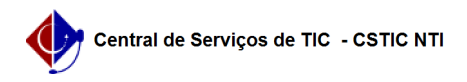

## [Como Fazer] Como realizar a correção de notas, ou frequência, de um discente no SIGAA após a consolidação da turma.

27/04/2024 08:22:38

|                                                            |                                                                                                    |                     | Imprimir artigo da FAQ   |
|------------------------------------------------------------|----------------------------------------------------------------------------------------------------|---------------------|--------------------------|
| Categoria:                                                 | SIGAA::Stricto Sensu                                                                                                    | Votos:              | 0                        |
| Estado:                                                    | público (todos)                                                                                                    | Resultado:          | 0.00 %                   |
|                                                            |                                                                                                    | Última atualização: | Qui 02 Set 08:45:36 2021 |
|                                                            |                                                                                                    |                     |                          |
| Palavras-chave                                             | 9                                                                                                    |                     |                          |
| Correção. Ajuste de                                        | e Notas. Frequencia. Consolidação de Turma                                                                                                    |                     |                          |
|                                                            |                                                                                                    |                     |                          |
| Artigo (público                                            | )                                                                                                    |                     |                          |
| Resposta                                                   |                                                                                                    |                     |                          |
| Quando o(a) docer<br>alteração em uma<br>coordenador(a) po | nte consolida a turma, não é mais possível realizar nenhuma<br>nota e/ou frequência pelo perfil do(a) docente. Porém, o(a)<br>de corrigir a nota e/ou frequência de discente específico em |                     |                          |

alteração em uma nota e/ou frec coordenador(a) pode corrigir a n casos que sejam comprovados que houve erro nos resultados atribuídos ao(à) discente.

Para realizar esse procedimento, siga os passos abaixo:

1) Acessar o "Portal do Coordenador";

- 2) Colocar o mouse em cima do ícone de "Aluno";
  3) Ir na opção "Nota";
- 4) Clicar na opção "Consolidação individual".

Figura 1.

5) Realize a busca do discente que terá a nota, ou frequência, alterada preenchendo os dados para o filtro desse discente. 6) Encontrado o discente, clique no ícone verde na mesma linha do discente.

Figura 2

7) Selecione o componente que será alterado.
 8) faça as alterações necessárias e clique no botão "Consolidar Individual".

Para mais detalhes, visite o manual: [1]https://manuaisdesistemas.ufpe.br/index.php/Consolida%C3%A7%C3%A3o\_Individual

[1] https://manuaisdesistemas.ufpe.br/index.php/Consolida%C3%A7%C3%A3o\_Individual